#### Konfiguracja konta Merchanta - środowisko produkcyjne

## 1. Uzyskaj dostęp do środowiska produkcyjnego

- Dostęp do panelu Merchanta uzyskasz po podpisaniu Umowy o obsługę i rozliczanie transakcji.
- Jeśli jeszcze nie podpisałeś umowy, skontaktuj się ze swoim przedstawicielem handlowym InPost lub skorzystaj z <u>formularza</u> zamieszczonego w sekcji "Dla Biznesu" w zakładce "Oferta InPost Pay".

•

### 2. Zaloguj się do panelu Merchanta

### dres panelu: <u>https://merchant.inpost.pl</u>

- Zaloguj się adresem e-mail wskazanym w umowie w polu ADMINISTRATOR.
- Jeśli to Twoje pierwsze logowanie zarejestruj konto, używając podanego w umowie maila administratora, i postępuj zgodnie z instrukcją z wiadomości e-mail.

**Problem z logowaniem?** Skontaktuj się z przedstawicielem handlowym lub napisz na **bok.pay@inpost.pl** 

### 3. Uzupełnij dane sklepu

- Po zalogowaniu zobaczysz dane swojego sklepu.
- Kliknij w **żółty przycisk EDYTUJ** w prawym górnym rogu strony, aby uzupełnić szczegółowe dane wymagane do wygenerowania kluczy integracyjnych.

| Przykładowa nazwa 🗸 🗸 🗸                                                           | inPostPay                                                                                                    | ти     | : |
|-----------------------------------------------------------------------------------|----------------------------------------------------------------------------------------------------|--------|---|
| 🖬 Dane sklepu                                                                     | Dane twojego sklepu                                                                                                    | Edytuj |   |
| - Klucze InPost Pay                                                               | Aby dodać nowy sklop, skontaktuj się ze swoim opiekunem handlowym lub skorzystaj z <u>formularza</u> .                                                                                                    |        |   |
| C+ Klucze API                                                                     | Przykładowa nazwa Klepu' Dom i ogród                                                                                                    |        |   |
| 🏟 Panel transakcyjny                                                              | Technologia * Komunikacja z backendem                                                                                                    |        |   |
| Centrum pomocy                                                                    | API integration https://trening-st2.i-shop.com                                                                                                    |        |   |
|                                                                                   | Logo podstawowe         Link do logo sklepu (max. rozmiar 50 kB)         Image: Apy logo byb odbrze widoczne, powinno mieć wymiary dostosowane do minimalnej szerokości 108px i minimalnej wysokości 40px. Upownij się, że Twój logotyp nie zawiera marginesów dla lopozej widoczności w aplikacji.         Image: Apy logo byb odbrze widoczne, powinno mieć wymiary dostosowane do minimalnej szerokości 108px i minimalnej wysokości 40px. Upownij się, że Twój logotyp nie zawiera marginesów dla lopozyce widoczności w aplikacji.         Image: Apy logo byb odbrze widoczności w aplikacji.         Image: Apy logo byb odbrze widoczności w aplikacji.         Image: Apy logo byb odbrze widoczności w aplikacji.         Image: Apy logo byb odbrze widoczności w aplikacji.         Image: Apy logo byb odbrze widoczności w aplikacji.         Image: Apy logo byb         Image: Apy logo byb |        |   |
| Standardy wizuaina InPost Pay<br>Pokat InPost Pay wawana sukepia<br>tantantadara. | Logo negatyw (na czarnym tle)<br>Link do logo sklopu (max. rozmiar 50 KB)                                                                                                    |        |   |

### Wypełnij wszystkie pola formularza:

- Nazwa sklepu będzie widoczna w aplikacji InPost Mobile.
- Kategoria wybierz kategorię najlepiej odpowiadającą działalności sklepu.

• **Technologia** – wybierz platformę sklepu.

👉 Dla integracji API wybierz **API Integration** i podaj URL komunikacji z backendem sklepu.

## 4. Dodaj logo sklepu

Twoje logo będzie widoczne w aplikacji InPost Mobile – zadbaj o jego jakość i format:

- a. Wklej link do logo, dostępny na publicznym serwerze (<u>nie może</u> to być np. google drive, czy cloud), najlepiej jeśli link prowadzi do logo na stronie Twojego sklepu
- b. Logo nie może być większe niż 50 kb.
- c. Logo musi być zarówno w wersji jasnej, jak i ciemnej (w zależności z jakiej wersji aplikacji korzysta użytkownik)
- Aby logo było dobrze widoczne, powinno mieć wymiary dostosowane do minimalnej szerokości 108px i minimalnej wysokości 40px. Upewnij się, że Twój logotyp nie zawiera marginesów dla lepszej widoczności w aplikacji. Możesz załadować w formacie SVG i max wielkość pliku to 50 kb.
- e. Jeżeli logo, które chcesz wskazać ma format SVG upewnij się, że podczas renderowania pliku opcja "*Preserve Illustrator Editing Capabilities*" nie została zaznaczona.
   UWAGA! Po lewej stronie od linku dostępny jest podgląd logo. Upewnij się, że logo jest poprawne!
- Zapisz dane klikając ZAPISZ w prawym górnym rogu.

| test shop 🗸                                                                                                    | ز InPostPay Tu                                                                                                    |
|----------------------------------------------------------------------------------------------------|----------------------------------------------------------------------------------------------------|
| 🖶 Dane sklepu                                                                                                    | Dane twojego sklepu Zapisz                                                                                                    |
| ► Klucze InPost Pay                                                                                                    |                                                                                                    |
| G Klucze API                                                                                                    | Nazwa sklepu*                                                                                                    |
| Panel transakcyjny                                                                                                    | Technologia * Komunikacja z backendem                                                                                                    |
| Centrum pomocy                                                                                                    | API integration   X https://trening-st2.i-shop.com X                                                                                                    |
|                                                                                                    | Logo podstawowe         Link do logo sklepu (max. rozmiar 50 kB)         Image: The second second sec |
| Standardy wizuane inPost Pay<br>Polazi InPost Pay we swoin skepie<br>Internetowym w sposio zgodny ze<br>Internetowym w sposio zgodny ze<br>Internetowym sposio zgodny ze<br>Internetowym sposio zgodny ze<br>Int | Logo negatyw (na czarnym tle)         Link do logo skiepu (max. rozmiar 50 kB)         Image: Strate in the strate in the strate  |
| ,                                                                                                    |                                                                                                    |

# 5. Wygeneruj klucze integracyjne (credentials)

Aby wygenerować client\_id oraz client\_secret należy uzupełnić szczegółowe dane każdego sklepu .

| Autotest | Robin | DeCraydle |  |
|----------|-------|-----------|--|
|----------|-------|-----------|--|

🖶 Dane sklepu

o- Klucze InPost Pay

- or Klucze API
- Panel transakcyjny
- O Centrum pomocy

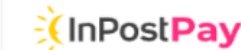

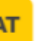

#### Klucze InPost Pay

Aby wygenerować klucze do usługi InPost Pay, uzupełnij dane swojego sklepu w zakładce Dane Sklepu, a następnie kliknij przycisk Utwórz klucze InPost Pay, który pojawi się w prawym górnym rogu tego ekranu.

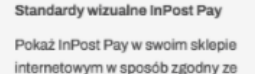

standardami.

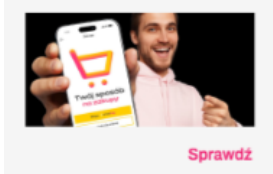

Po uzupełnieniu wszystkich danych przejdź do zakładki **Klucze InPost Pay** i wygeneruj potrzebne dane, klikając w przycisk po prawej stronie ekranu UTWÓRZ KLUCZE INPOST PAY

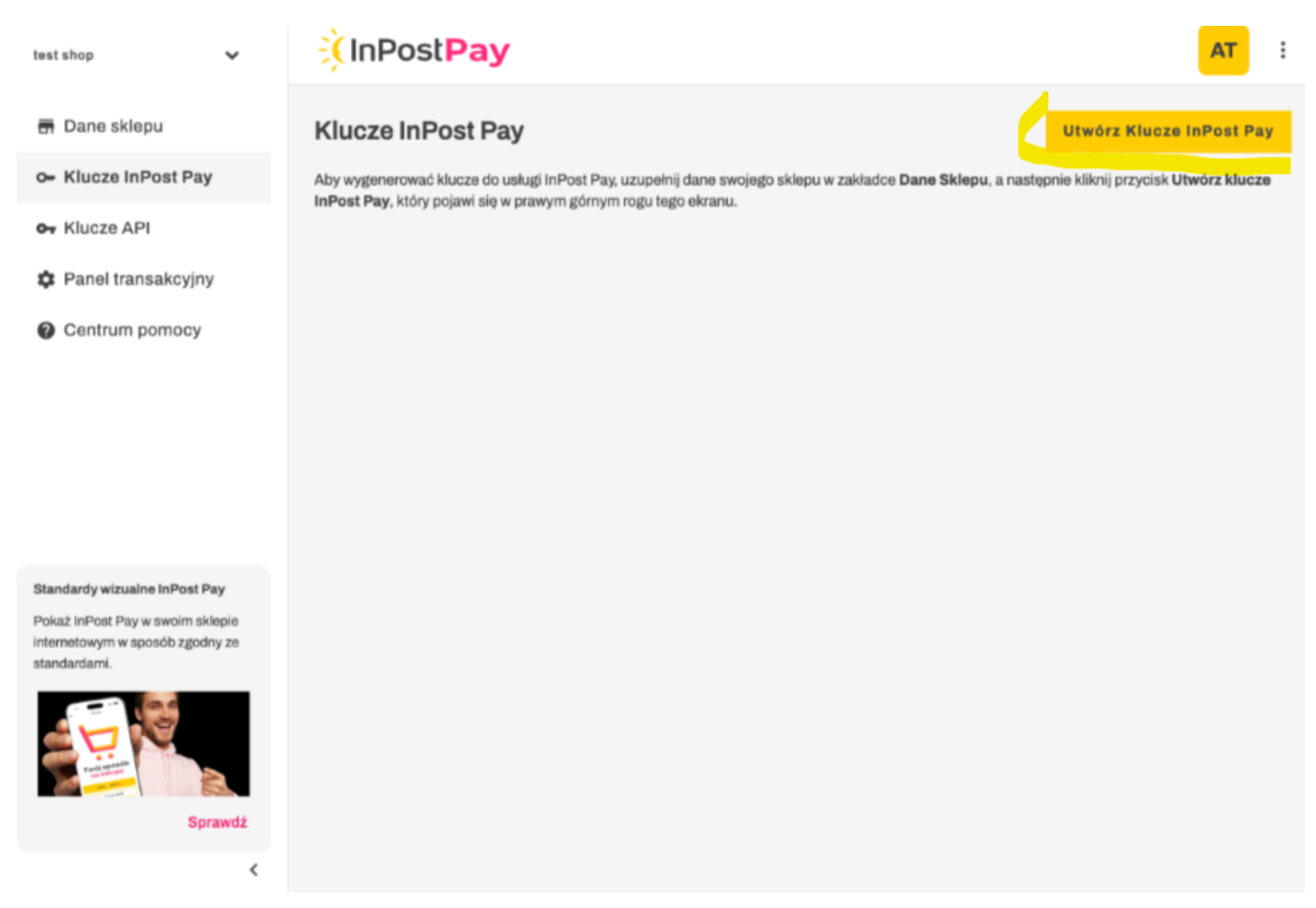

Następie zobaczysz Client ID oraz Client Secret, skopiuj je i wklej w panelu swojego sklepu.

| test shop 🗸 🗸                                           | inPostPay AT :                                                                                                    |
|---------------------------------------------------------|----------------------------------------------------------------------------------------------------|
| 📻 Dane sklepu                                           | Klucze InPost Pay Utwórz Klucze InPost Pay                                                                                                    |
| o- Klucze InPost Pay                                    | Aby wygenerować klucze do usługi InPost Pay, uzupełnij dane swojego sklepu w zakładce Dane Sklepu, a następnie kliknij przycisk Utwórz klucze                                                                                                    |
| o+ Klucze API                                           | meost eay, ktory pojam się w prawym gornym rogo tego ek ano.                                                                                                    |
| 🎝 Panel transakcyjny                                    | Tworzenie kluczy InPost Pay                                                                                                    |
| Centrum pomocy                                          | Ze wzglądów bezpieczeństwa Client Secret jest widoczny tylko na tym<br>ekranie. Po zamkniąciu okna nie bądziesz miał do niego dostąpu, aż do<br>ponownego resetu. Skopiuj poniższe wartości i wklej w panelu swojego<br>sklepu internetowego.<br>Client ID<br>3e725152-a039-4947-b177-c65f497378b3 |
| <text><text><image/><image/><text></text></text></text> | Zamknij                                                                                                    |

- Client ID skopiuj i wklej do panelu sklepu
- Client Secret zobaczysz jedynie klikając RESETUJ CLIENT SECRET
- Merchant Client ID jest to klucz niezbędny do integracji z Widget 2.0. Całościowy opis tego elementu znajdziesz tu <u>Widget 2.0</u>
- **POS ID** skopiuj i wklej do panelu sklepu

| Przykładowa nazwa 🗸 🗸                                                               | inPostPay                                                                                                    |                                                                                                    | ти                                                                                                    | : |  |
|-------------------------------------------------------------------------------------|----------------------------------------------------------------------------------------------------|----------------------------------------------------------------------------------------------------|----------------------------------------------------------------------------------------------------|---|--|
| 🖶 Dane sklepu<br>🕞 Klucze InPost Pay                                                | Klucze InPost Pay<br>Tutaj znajdziesz swoje unikalne klucze API, które umożliwiają integrację z naszą u<br>Konę trzach kropek po prawej stronie, a następnie wybierz: Resetuj Client Secret | sługą, Pamiętaj, aby przechowywać je w bezpiecznym miejscu i nie udostępniać oss<br>t. Skopuji wygenerowany kod i wkiej go w odpowiednie miejsce w panelu administra | ibom nieuprawnionym. Aby uzyskać <b>Client Secret</b> , kliknij<br>cyjnym swojego sklepu. Client Secret możesz zresetować | w |  |
| • Klucze API                                                                        | izdej chwili.                                                                                                    |                                                                                                    |                                                                                                    |   |  |
| 🏟 Panel transakcyjny                                                                | i Jeśli zresetujesz Client Secret pamiętaj, aby zaktualizować go w swoim sk                                                                                                    | depie internetowym. W przeciwnym razie usługa InPost Pay przestanie działać.                                                                                         |                                                                                                    |   |  |
| ② Centrum pomocy                                                                    |                                                                                                    |                                                                                                    |                                                                                                    |   |  |
|                                                                                     | Client ID                                                                                                    | Merchant Client ID                                                                                                    | POSID                                                                                                    |   |  |
|                                                                                     | 0199ceec-bdc9-44c1-a16a-c2401937e34e                                                                                                    | 351002d5-5621-4e50-bb58-dfb473bcf280                                                                                                    | V01034460435541                                                                                                    |   |  |
|                                                                                     |                                                                                                    |                                                                                                    |                                                                                                    |   |  |
|                                                                                     |                                                                                                    |                                                                                                    |                                                                                                    |   |  |
|                                                                                     |                                                                                                    |                                                                                                    |                                                                                                    |   |  |
| Standardy wizualne InPost Pay                                                       |                                                                                                    |                                                                                                    |                                                                                                    |   |  |
| Pokaż InPost Pay w swoim sklepie<br>internetowym w sposób zgodny ze<br>standardami. |                                                                                                    |                                                                                                    |                                                                                                    |   |  |
| Sprawdź                                                                             |                                                                                                    |                                                                                                    |                                                                                                    |   |  |

Resetowanie Client Secret – w dowolnym momencie możesz zresetować Client Secret, używając ikony trzech kropek po prawej stronie tabeli.

| Przykładowa nazwa 🗸 🗸 🗸                                                             | inPostPay                                                                                                    | י טד                                                                                                    |
|-------------------------------------------------------------------------------------|----------------------------------------------------------------------------------------------------|----------------------------------------------------------------------------------------------------|
| 🖶 Dane sklepu                                                                       | Klucze InPost Pay                                                                                                    |                                                                                                    |
| on Klucze InPost Pay                                                                | Tutaj znajdziesz swoje unikalne klucze API, które umożliwiają integrację z naszą usługą. Pamiętaj, aby przechowy<br>ikonę trzech kropek po prawej stronie, a następnie wybierz: <b>Resetuj Client Secret</b> . Skopiuj wygenerowany kod i v | wać je w bezpiecznym miejscu i nie udostępniać osobom nieuprawnionym. Aby uzyskać <b>Client Secret</b> , kliknij<br>vklej go w odpowiednie miejsce w panelu administracyjnym swojego sklepu. Client Secret możesz zresetować w |
| 🗣 Klucze API                                                                        | każdoj chwili.                                                                                                    |                                                                                                    |
| 🌣 Panel transakcyjny                                                                | Jeśli zresetujesz Client Secret pamiętaj, aby zaktualizować go w swoim sklepie internetowym. W przeciwa                                                                                                    | ıym razie usługa InPost Pay przestanie działać.                                                                                                    |
| ② Centrum pomocy                                                                    |                                                                                                    |                                                                                                    |
|                                                                                     | Client ID Merchant Client ID                                                                                                    | POSID                                                                                                    |
|                                                                                     | 0/990ceec-bdc9-44c1-a16a-c2401937e34e                                                                                                    | I8-dfb473bcf280                                                                                                    |
|                                                                                     |                                                                                                    |                                                                                                    |
|                                                                                     |                                                                                                    |                                                                                                    |
|                                                                                     |                                                                                                    |                                                                                                    |
| Przykładowa nazwa 🗸 🗸                                                               | inPostPay                                                                                                    | : 10                                                                                                    |
| 🖬 Dane sklepu                                                                       | Klucze InPost Pay                                                                                                    |                                                                                                    |
| o- Klucze InPost Pay                                                                | Tutaj znajdziesz swoje unikalne klucze API, które umożliwiają integrację z naszą usługą. Pamiętaj, aby przechowy<br>ikonę trzech kropek po prawej stronie, a następnie wybierz: Resetuj Client Secret. Skopiuj wygenerowany kod i v         | wać je w bezpiecznym miejscu i nie udostępniać osobom nieuprawnionym. Aby uzyskać <b>Client Secret</b> , kliknij<br>vklej go w odpowiednie miejsce w panelu administracyjnym swojego sklepu. Client Secret możesz zresetować w |
| o∓ Klucze API                                                                       | każdej chwili.                                                                                                    |                                                                                                    |
| 🌣 Panel transakcyjny                                                                | Jeśli zresetujesz Client Secret pamiętaj, aby zaktualizować go w swoim sklepie internetowym. W przeciwa                                                                                                    | ym razie usługa InPost Pay przestanie działać.                                                                                                    |
| ② Centrum pomocy                                                                    |                                                                                                    |                                                                                                    |
|                                                                                     | Client ID Merchant Client ID                                                                                                    | POSID                                                                                                    |
|                                                                                     | 0199csec-bdc9-44 Resetuj Client Secret                                                                                                    | V01034460435541 🔽                                                                                                    |
|                                                                                     | Jeśli zresetujesz Client Secret, pamiętaj, aby zaktualizować go w swoim<br>przeciwnym razie usługa przestanie działać.                                                                                                    | i sklepie internetowym. W                                                                                                    |
|                                                                                     | Anuluj                                                                                                    | Resetuj                                                                                                    |
|                                                                                     | _                                                                                                    |                                                                                                    |
| Standardy wizualne InPost Pay                                                       |                                                                                                    |                                                                                                    |
| Pokaż InPost Pay w swoim sklepie<br>internetowym w sposób zgodny ze<br>standardami. |                                                                                                    |                                                                                                    |
|                                                                                     |                                                                                                    |                                                                                                    |
| Sprawdz                                                                             |                                                                                                    |                                                                                                    |

!! WAŻNE: Każde wygenerowanie nowego Client Secret dezaktywuje poprzedni – pamiętaj o jego aktualizacji w swoim sklepie.

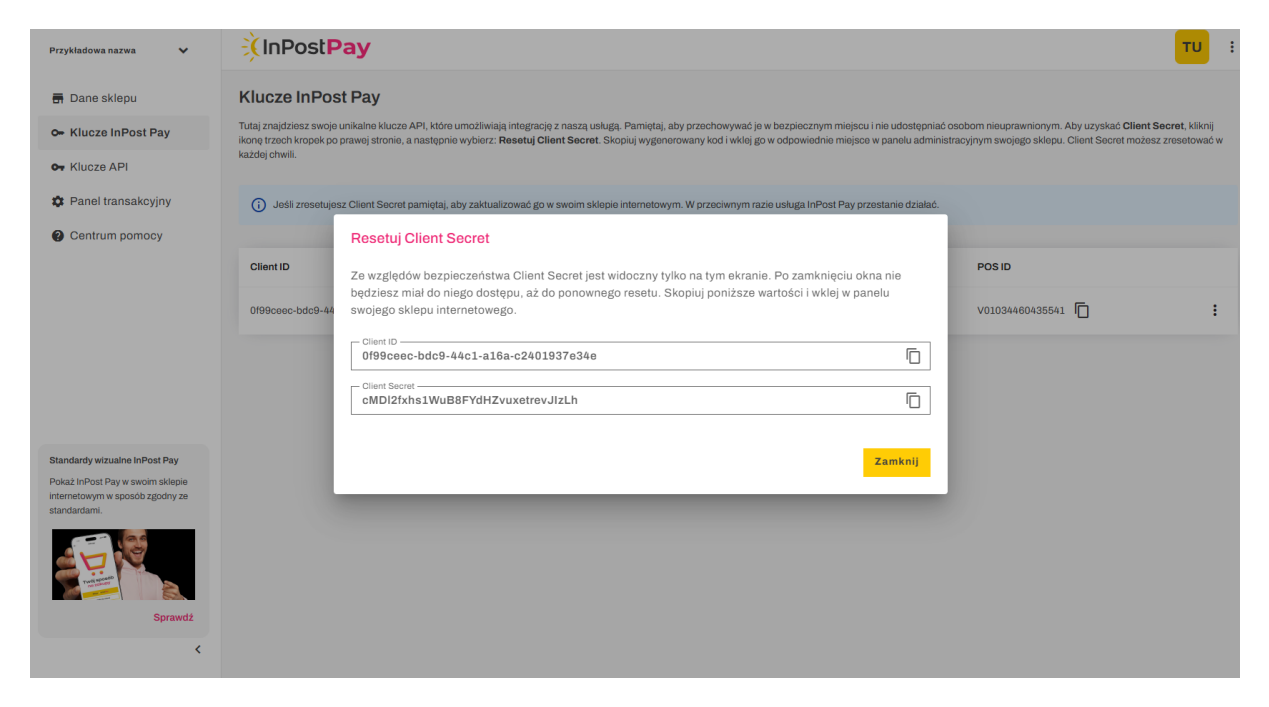

6.Klucze API – Merchant Secret (opcjonalnie dla integracji ERP/API)

- Jeśli integrujesz zwroty i transakcje za pomocą API potrzebne credentiale znajdziesz wybierając w menu pozycję **Klucze API**
- Wygeneruj Klucz Merchant Secret używając żółtego przycisku w prawym górnym rogu ekrany
   UTWÓRZ SECRET

| test shop 🖌                                                         | InPostPay                                                                                                    | AT                   | :  |
|---------------------------------------------------------------------|----------------------------------------------------------------------------------------------------|----------------------|----|
| 🖬 Dane sklepu                                                       | Klucze API                                                                                                    | Utwórz Secre         | ət |
| o- Klucze InPost Pay                                                | Aby wygenerować Secret, uzupełnij dane swojego sklepu w zakładce Dane Sklepu, a następnie kliknij przycisk Utwórz Secret, przwum dórnem potu beło ekrapu. | , który pojawi się w |    |
| o- Klucze API                                                       | pranym gomymnogu togo okranu.                                                                                                    |                      |    |
| Panel transakcyjny                                                  |                                                                                                    |                      |    |
| ② Centrum pomocy                                                    |                                                                                                    |                      |    |
|                                                                     |                                                                                                    |                      |    |
|                                                                     |                                                                                                    |                      |    |
|                                                                     |                                                                                                    |                      |    |
|                                                                     |                                                                                                    |                      |    |
| Standardy wizualne InPost Pay                                       |                                                                                                    |                      |    |
| Pokaż InPost Pay w swoim sklepie<br>internetowym w sposób zgodny ze |                                                                                                    |                      |    |
| standardami.                                                        |                                                                                                    |                      |    |
|                                                                     |                                                                                                    |                      |    |
| Sprawdź                                                             |                                                                                                    |                      |    |
| <                                                                   |                                                                                                    |                      |    |

• Skopiuj Merchant Secret i wklej w panelu swojego sklepu

| test shop 🗸 🗸                                                                                                    | InPostPay                                                                                                    | Jur Cooo Jur                                                                                                    | pił<br>cret został pomyślnie utworzony!                                                                                                    |
|----------------------------------------------------------------------------------------------------|----------------------------------------------------------------------------------------------------|----------------------------------------------------------------------------------------------------|----------------------------------------------------------------------------------------------------|
| <ul> <li>Dane sklepu</li> <li>Klucze InPost Pay</li> <li>Klucze API</li> <li>Panel transakcyjny</li> <li>Centrum pomocy</li> </ul> | Klucze API<br>Jeśli integrujesz swój system ERP z API dotyczącym<br>Ciebie opcjonalna i nie musisz jej wykorzystywać. O<br><u>Confluence</u> . Secret jest niezbędny do wygenerowar<br>Aby go zresetować, kliknij ikonę trzech kropek po pr<br>odpowiednie miejsce w Twoim systemie. | m transakcji i zwrotów, będziesz potrzebował tego <b>Secret'u</b> . W<br>łałościowy opis tej usługi znajdziesz tutaj: <u>Zwroty i transakcje -</u><br>nia sygnatury, aby zintegrować się z API /v1/izi/transaction.<br>rawej stronie, a następnie wybierz <b>"Resetuj Secret"</b> . Skopiuj v<br>zaktualizować go w swoim sklepie internetowym. W przeciwn | <sup>1</sup> przeciwnym razie ta dana jest dla<br><u>Developer Documentations -</u><br>vygenerowany kod i wklej go w<br>ym razie usługa przestanie |
|                                                                                                    | Secret do zwrotów<br>9vleEbekJEbnm5V0OQpWe                                                                                                    | Data ostatniego resetowania Secret<br>25 Mar, 2025 16:41                                                                                                    | ÷                                                                                                    |
| Standardy wizualne InPost Pay<br>Pokaż InPost Pay w swoim sklepie<br>Internetowym w sposób zgodny ze<br>standardami.               |                                                                                                    |                                                                                                    |                                                                                                    |
| Sprawdž<br><                                                                                                    |                                                                                                    |                                                                                                    |                                                                                                    |

- W każdej chwili możesz zresetować Merchant Secret klikając Resetuj Secret
- Po resecie należy zaktualizować Merchant Secret w sklepie do tego czasu API zwrotów nie będzie działać.
- Resetuj Merchant Secret tylko w razie potrzeby.

| Przykładowa nazwa 🗸 🗸 | inPostPay                                                                                                    |                                                                                                    | ти              | : |
|-----------------------|----------------------------------------------------------------------------------------------------|----------------------------------------------------------------------------------------------------|-----------------|---|
| 🖶 Dane sklepu         | Klucze API                                                                                                    |                                                                                                    |                 |   |
| - Klucze InPost Pay   | Jeśli integrujesz swój system ERP z API dotyczącym transakcji i zwrotów, będziesz potrzebował tego<br>znajdziesz tutaj: <u>Zwroty i transakcje - Developer Documentations - Confluence</u> . Secret jest niezbędn | Secret'u. W przeciwnym razie ta dana jest dla Ciebie opcjonalna i nie musisz jej wykorzystywać. Całościowy<br>/ do wygenerowania sygnatury, aby zintegrować się z API /v1/izi/transaction. | opis tej usługi |   |
| Or Klucze API         | Aby go zresetować, kliknij ikonę trzech kropek po prawej stronie, a następnie wybierz "Resetuj Secr                                                                                                    | t". Skopiuj wygenerowany kod i wklej go w odpowiednie miejsce w Twoim systemie.                                                                                                    |                 |   |
| 🎝 Panel transakcyjny  | <ul> <li>Jeśli zresetujesz swój Secret, pamiętaj, aby zaktualizować go w swoim sklepie internetowym</li> </ul>                                                                                                    | W przeciwnym razie usługa przestanie działać.                                                                                                    |                 |   |
| Centrum pomocy        |                                                                                                    |                                                                                                    |                 |   |
|                       | Secret do zwrotów                                                                                                    | Data ostatniego resetowania Secret                                                                                                    |                 |   |
|                       | _m9RgAv=cioPWMI5I9ZIs                                                                                                    | 21 Mar, 2025 18:01                                                                                                    | :               |   |
|                       |                                                                                                    | Res                                                                                                    | etuj Secret     | 1 |
|                       |                                                                                                    |                                                                                                    |                 |   |

| Przykładowa nazwa 🗸 🗸                                          | تا تا کې د د د د د د د د د د د د د د د د د د                                                                                                    | : |
|----------------------------------------------------------------|----------------------------------------------------------------------------------------------------|---|
| 🖶 Dane sklepu                                                  | Klucze API                                                                                                    |   |
| 🗢 Klucze InPost Pay                                            | Jeśli integrujesz swój system ERP z API dotyczącym transakcji i zwrotów, będziesz potrzebował tego Secret'u. W przeciwnym razie ta dana jest dla Ciebie opcjonalna i nie musisz jej wykorzystywać. Całościowy opis tej usługi<br>znajdziesz tulaj: Zwroty i transakcje - Daveloper Documentations - Confluence. Secret jest niezbędny do wygenerowania sygnatury, aby zintegrować się z API /v1/zi/transaction. |   |
| o+ Klucze API                                                  | Aby go zresetować, kliknij ikonę trzech kropek po prawej stronie, a następnie wybierz "Resetuj Secret". Skopiuj wygenerowany kod i wklej go w odpowiednie miejsce w Twoim systemie.                                                                                                    |   |
| <ul> <li>Panel transakcyjny</li> <li>Centrum pomocy</li> </ul> | 🕜 Jeśli zresetujesz swój Secret, pamiętaj, aby zaktualizować go w swoim sklepie internetowym. W przeciwnym razie usługa przestanie działać.                                                                                                    |   |
|                                                                | Secret do zwrotóv Ende ostatniero rasstowania Secret Resetuj Secret jeśli zresetujesz Secret, pamiętaj, aby zaktualizować go w swoim sklepie internetowym. W przeciwnym razie usługa przestanie działać. Anutoj Resetuj                                                                                                    |   |
| <text><text><image/><image/><text></text></text></text>        |                                                                                                    |   |
| Przykładowa nazwa 🗸 🗸                                          | ConstPay                                                                                                    | × |
| 🖶 Dane sklepu                                                  | Klucze API                                                                                                    |   |
| œ Klucze InPost Pay                                            | Jeśli integrujesz swój system ERP z API dotyczącym transakcji i zwrotów, będziesz potrzebował tego Secret'u. W przeciwnym razie ta dana jest dla Ciebie opcjonalna i nie musisz jej wykorzystywać. Całościowy opis tej usługi<br>znajdziosz tutaj: Zwrdy / transakcja - Dovelopar Documentations - Confluence. Secret jest niezbędny do wygonerowania sygnatury, aby zintegrować się z API /v1/zi/transaction.  |   |
| o₊ Klucze API                                                  | Aby go zresetować, kilknij ikonę trzech kropek po prawej stronie, a następnie wybierz "Resetuj Secret". Skopluj wygenerowany kod i wklej go w odpowiednie miejsce w Twoim systemie.                                                                                                    |   |
| <ul><li>Panel transakcyjny</li><li>Centrum pomocy</li></ul>    | 🕜 Jeśli zresetujesz swój Secret, pamiętaj, aby zaktualizować go w swoim sklepie internetowym. W przeciwnym razie usługa przestanie działać.                                                                                                    |   |
|                                                                | Secret do zwrotów Data ostatniego resetowania Secret                                                                                                    |   |
|                                                                | E6URaCSVCrqQ9JRxs4SM                                                                                                    |   |
|                                                                |                                                                                                    |   |

Il Jeśli zresetujesz Merchant Secret, skutkuje to koniecznością wpisania nowego w Twoim sklepie internetowym, do tego czasu komunikacja API będzie nieaktywna. Rekomendujemy reset tylko w niezbędnych przypadkach.

💼 Pamiętaj o bezpieczeństwie!

Nie udostępniaj danych integracyjnych osobom trzecim.

**Masz więcej sklepów?** Jeśli masz więcej niż jeden sklep, po kliknięciu po lewej stronie w listę rozwijalną możesz przełączać się pomiędzy swoimi sklepami, zobaczysz listę sklepów, dla których została podpisana umowa na usługę.

| Przykładowa nazwa 🗸 🗸 | - InPostPay                                                                                            | ти     | : |
|-----------------------|----------------------------------------------------------------------------------------------------|--------|---|
| Przykładowa nazwa 🗸   | Dane twojego sklepu                                                                                    | Edytuj |   |
| - Klucze InPost Pay   | Aby dodać nowy skiep, skomaktuj się ze swoim opiekunem nandlowym lub skorzystaj z <u>torintuarza</u> . |        |   |
| 🗣 Klucze API          | Nazwa sklepu"                                                                                          |        |   |
| 🕸 Panel transakcyjny  | r Technologia * Formunikacia z backendem                                                               |        |   |
| ② Centrum pomocy      | API integration https://trening-st2.i-shop.com                                                         |        |   |
|                       | Logo podstawowe                                                                                        |        |   |

Jeśli masz pytania, skontaktuj się z nami: 📩 bok.pay@inpost.pl